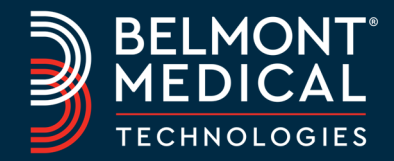

# **CRITICOOL®** Infant Step-By-Step Guide

Version 6.4

| TARGETED TEMPERATURE MANAGEMENT: CritiCool <sup>®</sup> Infant Step-by-Step<br>Indication for use: CritiCool is a thermal regulating system, indicated for monitoring and controlling patient temperature |                                                                                                    |                                   |  |  |  |  |
|----------------------------------------------------------------------------------------------------|----------------------------------------------------------------------------------------------------|-----------------------------------|--|--|--|--|
| 1.                                                                                                    | Fill the water tank with sterile water $/$ 0.22 micron filtered water.                                                                                                    |                                   |  |  |  |  |
| 2.                                                                                                    | Place the CritiCool unit at the desired location and lock the front wheels.                                                                                                    | CRITICOOL  Machine is in Standby! |  |  |  |  |
| 3.                                                                                                    | Power <b>ON</b> the system. After a short Self-Test, a "Select Mode" screen appears. The water inside CritiCool will begin to cool.                                                                                                    | Please Select Mode: 🔹 🕃           |  |  |  |  |
| 4.                                                                                                    | <ul> <li>Select and place the appropriate CureWrap® on the bed or underneath patient (see CureWrap Instructions for Use).</li> <li>Ensure the CureWrap clamps are OPEN</li> <li>Do not secure the wrap on the patient yet!</li> </ul>                                         |                                   |  |  |  |  |
| 5.                                                                                                    | Connect <b>Core</b> cable to the <b>Core</b> socket on the right and <b>Surface</b> cable to the <b>Surface</b> socket on the left of the system, matching colors, gray to gray and green to green, and then plug the temperature probes into the appropriate adapter cables. |                                   |  |  |  |  |
| 6.                                                                                                    | <ul> <li>Attach the Core and Surface temperature probes to the patient.</li> <li>Do not place Surface temperature probe underneath the CureWrap</li> <li>CritiCool cannot thermoregulate without a Core readout</li> </ul>                                                    | φ<br>I                            |  |  |  |  |
| 7.                                                                                                    | <ul><li>Connect water hoses to the wrap and to the CritiCool device.</li><li>Water automatically starts to flow into the wrap</li></ul>                                                                                                    | OK 000 St the Neonatal            |  |  |  |  |
| 8.                                                                                                    | Return to the touch screen. TTM is the default mode and is already highlighted. Touch <b>OK</b> to select TTM.                                                                                                    | 36.7°                             |  |  |  |  |
| 9.                                                                                                    | The default Set Point (SP) Temperature is 33.5°C. If required, change the Set Point by using the Set Point key:                                                                                                    | 33.5° C                           |  |  |  |  |
| 10.                                                                                                    | Wait until the CureWrap is filled with water – When filling is complete, secure the CureWrap to the patient (see CureWrap Instructions for Use)                                                                                                    |                                   |  |  |  |  |
| Thermoregulation with CritiCool has now begun.                                                                                                    |                                                                                                    |                                   |  |  |  |  |

Note: It is normal to see slight fluctuations in the patient's temperature as a physiological response.

### CONTROLLED REWARMING

#### The patient's temperature is gradually increased every hour by a pre-set step. Choose **Select Mode** from the drop-down menu on the upper right side of the screen. 1. Machine is in Standby Esc 2. Select Controlled Rewarming mode and touch OK to confirm. Please Select Mode 10 "Switching to AutoRewarm Mode" message appears. • As long as this message appears, the Rewarming has not started yet! 3. Reposition the Core probe if needed, confirm that the Core temperature readout is valid. Wait for the Core reading to stabilize. Touch **OK** to start the rewarming. The patient's temperature will now begin to rise gradually to the required Target Temperature. 74:01 🎿 👶 • The CritiCool rewarming Target Temperature default is 36.5°C. **33.8°** Temperature Regulation Paused • The user can select Target Temperature between 30°C and 4. Switching to AutoRewarm Mode 40°C using the Target Temperature Key (See user manual 36.5° Target Temp c instructions). nfirm Core in Place and Press OK OK Core: 33.5 C • A Rewarming step (per hour) should be pre-set according to the clinical protocol. • CritiCool uses a default Rewarming step of 0.2°C/hour.

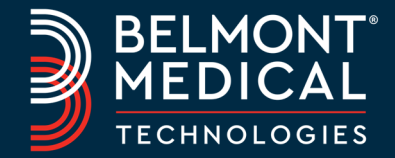

# **CRITICOOL®** Infant Step-By-Step Guide

Version 6.4

#### MANUAL REWARMING

| The user can manually increase the patient's temperature gradually. |                                                                                                    |  |  |  |  |
|---------------------------------------------------------------------|----------------------------------------------------------------------------------------------------|--|--|--|--|
| 1.                                                                  | The user increases the Set Point temperature manually, as per the rewarming protocol, until the target temperature is achieved.             |  |  |  |  |
| 2.                                                                  | Use Set Point key to select the Set Point.<br>• Note: It is recommended to raise the Set Point temperature in steps of 0.1°C-0.25°C/30 min. |  |  |  |  |
|                                                                     |                                                                                                    |  |  |  |  |

#### MESSAGES

| "Core Readout Too Low"        |                                                                                                    |                                                                                                    |  |  |  |  |  |
|-------------------------------|----------------------------------------------------------------------------------------------------|----------------------------------------------------------------------------------------------------|--|--|--|--|--|
| Trigger:                      | Core reading is at least >2.0°C below Set Point                                                                                                    |                                                                                                    |  |  |  |  |  |
| Indicates:                    | This message may indicate wrong placement of the Core temperature probe                                                                                                    |                                                                                                    |  |  |  |  |  |
| Impact:                       | The system will stop the water flow to the CureWrap and halt thermoregulation!                                                                                                    |                                                                                                    |  |  |  |  |  |
| If the<br>message<br>appears: | <ol> <li>First reposition the Core temperature probe if needed.</li> <li>Check that the Core temperature reading is valid and stable.</li> <li>Then touch OK to confirm Core temperature reading.</li> <li>In Controlled Rewarming, it is especially important to ensure the Core<br/>temperature reading is correct BEFORE pressing the OK button. If the OK button is<br/>pressed before confirming the Core temperature is correct, thermal regulation<br/>algorithms may be affected. Thermoregulation will continue and the screen will<br/>return to TTM mode. Note: If the system continues to measure low Core<br/>temperature, this message will be repeated every 30 minutes.</li> </ol> | Image: Section of the line of the line line of the line of the line line line of th |  |  |  |  |  |

## MESSAGES

| "Low Core Temperature. Thermoregulation is Continuing" |                                                                                                    |                         |  |  |  |  |  |
|--------------------------------------------------------|----------------------------------------------------------------------------------------------------|-------------------------|--|--|--|--|--|
| Trigger:                                               | If the difference between the patient's Core temperature and the Set Point is >0.8°C but <2.0°C                                                                                                    |                         |  |  |  |  |  |
| Indicates:                                             | This message may indicate wrong placement of the Core temperature probe                                                                                                    | OK Cave Time TTM Adut   |  |  |  |  |  |
| Impact:                                                | Thermoregulation continues                                                                                                    | 31.5°<br>Suiface: 28.3° |  |  |  |  |  |
| If the message<br>appears:                             | <ul> <li>Check that the Core temperature probe is correctly inserted into<br/>the patient. Check that the Core temperature reading is valid and stable.</li> <li>Keep following the patient's temperature.</li> </ul> | 33.00° C 👔              |  |  |  |  |  |

### AFTER USE CARE: Before storage, or at least once a week

Change the system mode to Standby. After waiting a few seconds, close the clamps on the CureWrap and detach the CureWrap and probes from the patient. Drop NaDCC into the water tank per NaDCC manufacturer recommendations and run for 30 minutes in Standby Mode.
 Empty the water tank: Select Empty from the Services menu (see User Manual for instructions). If a "Check Tubes" message appears, connect the male draining connector to the other tube then empty. CritiCool will alert you when complete.
 Clean and disinfect CritiCool according to hospital routine care.

\*This document does not replace the requirement to read the entire CritiCool 6.4 user manual.

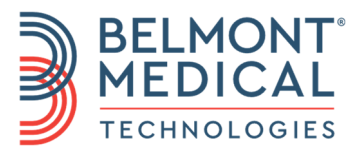

780 BOSTON ROAD BILLERICA, MA 01821, USA T: 866.663.0212 F: 978.663.0214 WWW.BELMONTMEDTECH.COM

TECHNICAL SUPPORT USA: 855.397.4547 WORLDWIDE: +1.978.663.0212 TECHSUPPORT@BELMONTMEDTECH.COM

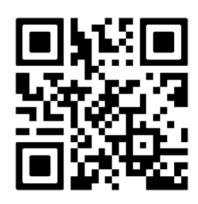